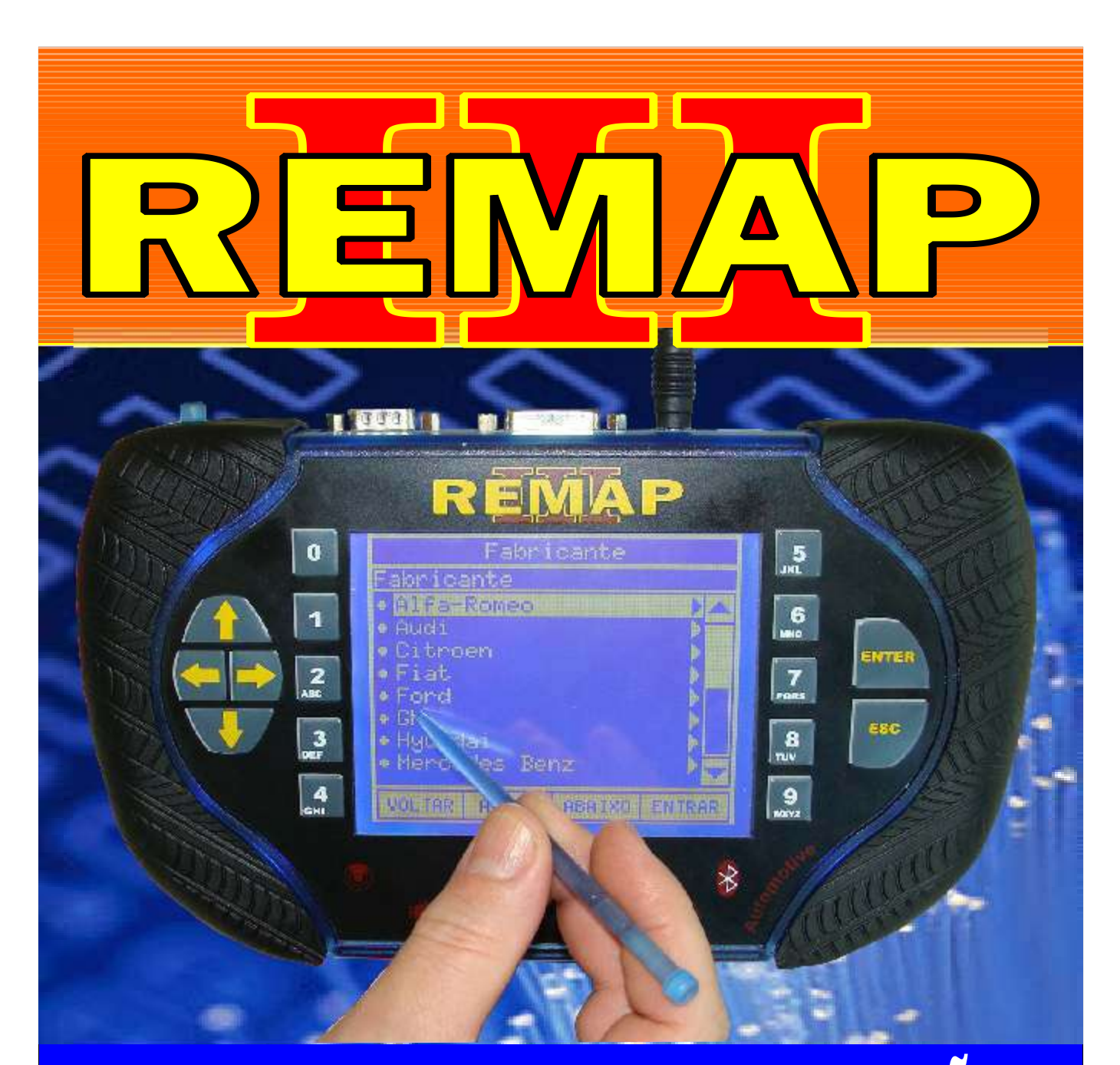

# MANUAL DE INSTRUÇÕES

# CODIFICAÇÃO 9 CAIXINHA CINZA

SR110121 CARGA 059

WWW.CHAVESGOLD.COM.BR

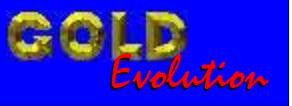

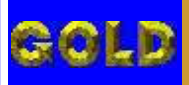

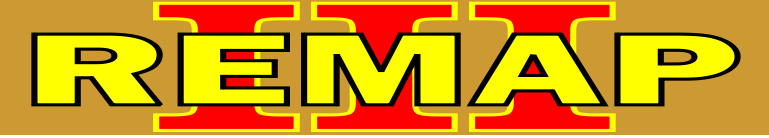

## 02

# CODIFICAÇÃO 9 CAIXINHA CINZA

#### IMOBILIZADOR FIAT CODE 2 CAIXA CINZA 51792732 / 51819928

| Rotina Para Verificação Imobilizador Fiat Code 2 Caixa Caixa Cinza 51792732 / 5181992803                                | 3 |
|----------------------------------------------------------------------------------------------------|---|
| Rotina Para Verificação Imobilizador Fiat Code 2 Caixa Caixa Cinza 51792732 / 51819928 Apresentar Chave Via Cabo MB-C04 | 1 |
| Rotina Para Verificação Imobilizador Fiat Code 2 Caixa Caixa Cinza 51792732 / 51819928 Preparar Chave Via Cabo MB-C07   | 7 |
| Rotina Para Verificação Imobilizador Fiat Code 2 Caixa Caixa Cinza<br>Número Imobilizador Via Cabo MB-C10               | ) |
| Rotina Para Verificação Imobilizador Fiat Code 2 Caixa Caixa Cinza<br>Pre-Codificar Via Cabo MB-C12                     | 2 |
| Ilustração do Clonny Car e Transponder Aclopado Ao Remap III14                                                          | ļ |
| Ilustração do Imobilizador 5179273218                                                                                   | 5 |
| Ilustração do Imobilizador 51792732<br>Localização dos Fios do Cabo MB-C Soldados na Placa de Circuito16                | 3 |
| Ilustração do Imobilizador 5181992817                                                                                   | 7 |
| Ilustração do Imobilizador 51819928<br>Localização dos Fios do Cabo MB-C Soldados na Placa de Circuito18                | 3 |
| Ilustração dos Imobilizadores 51792732 e 5181992819                                                                     | 9 |

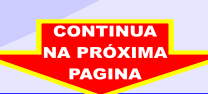

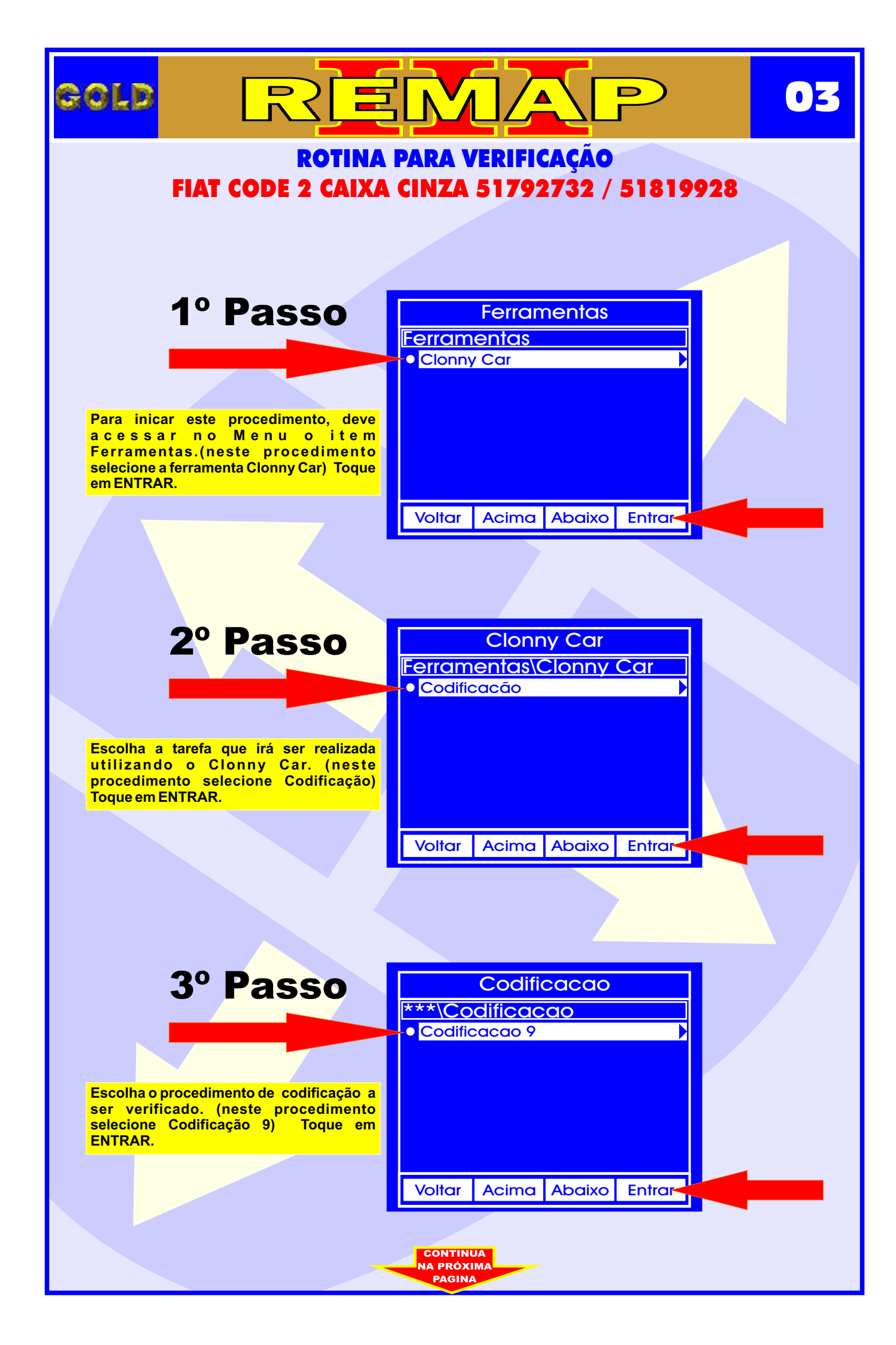

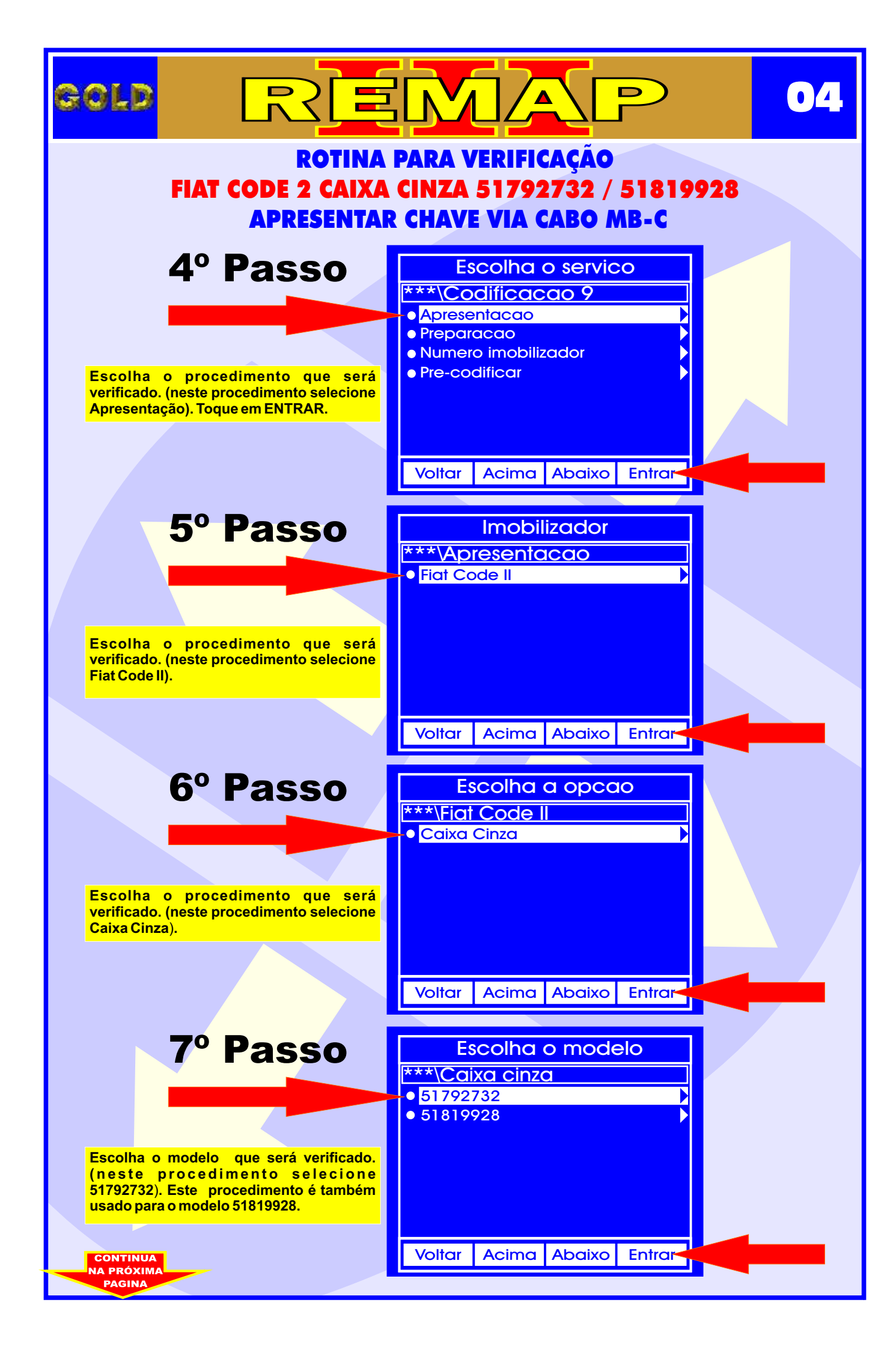

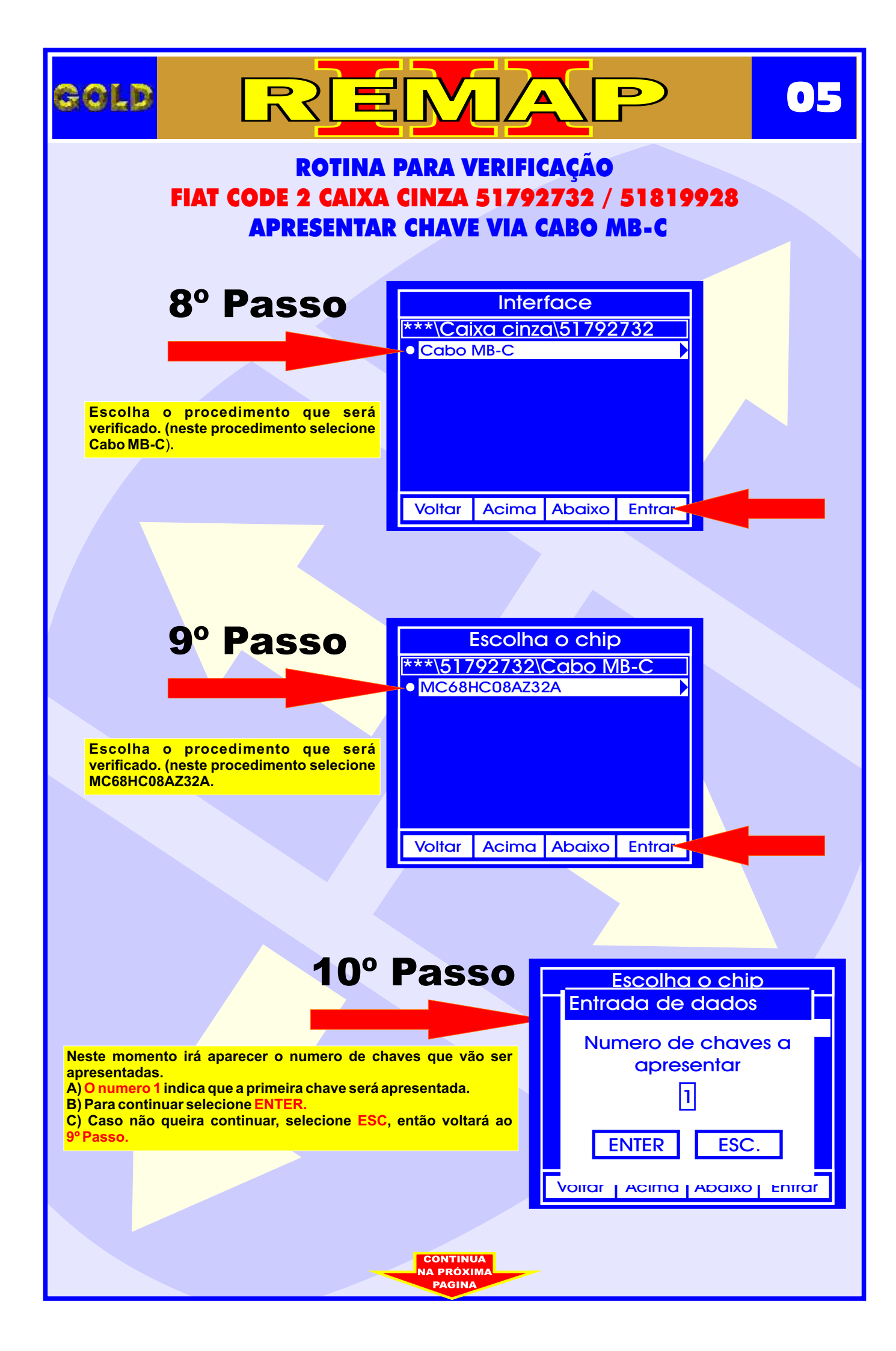

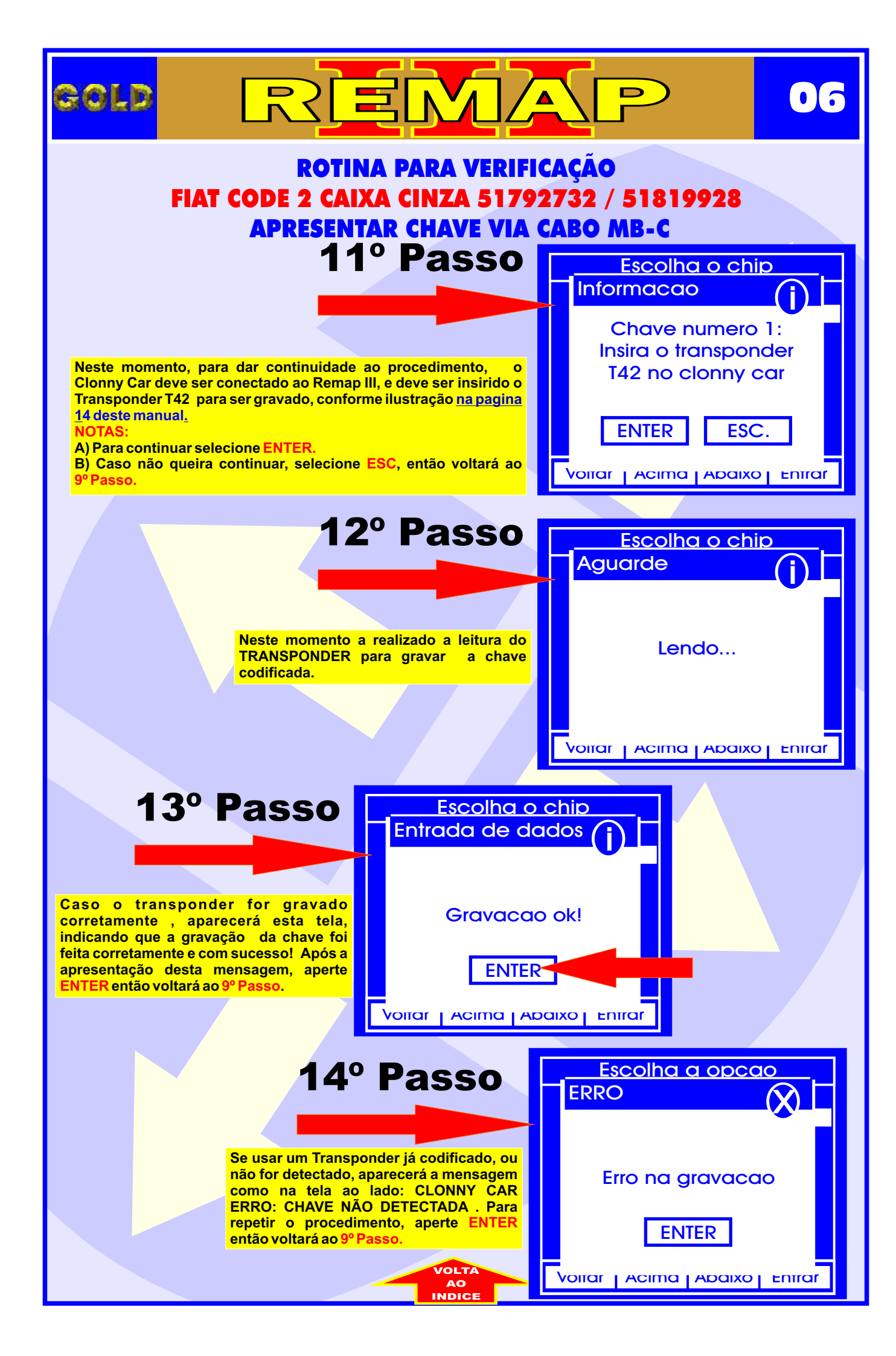

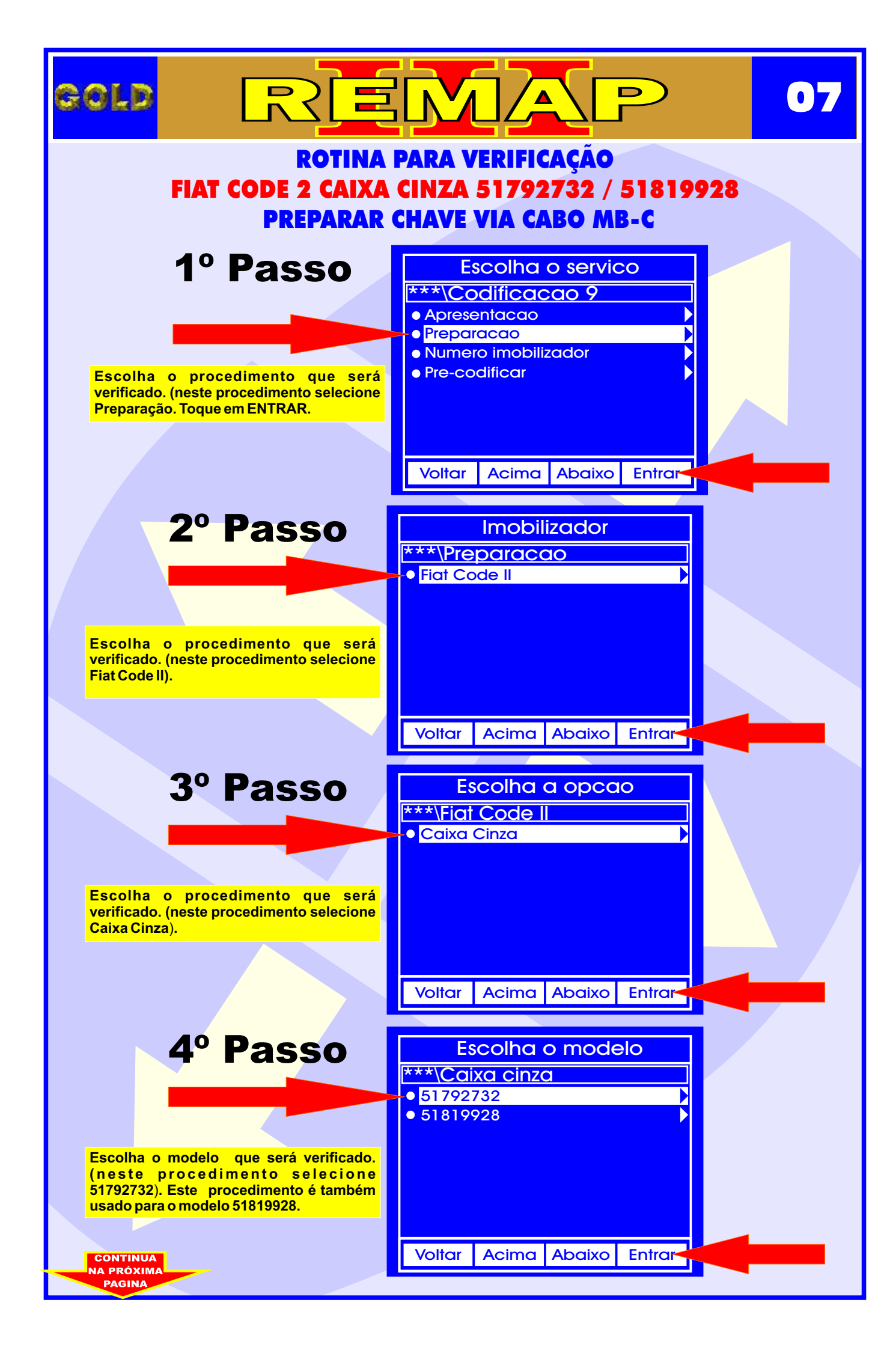

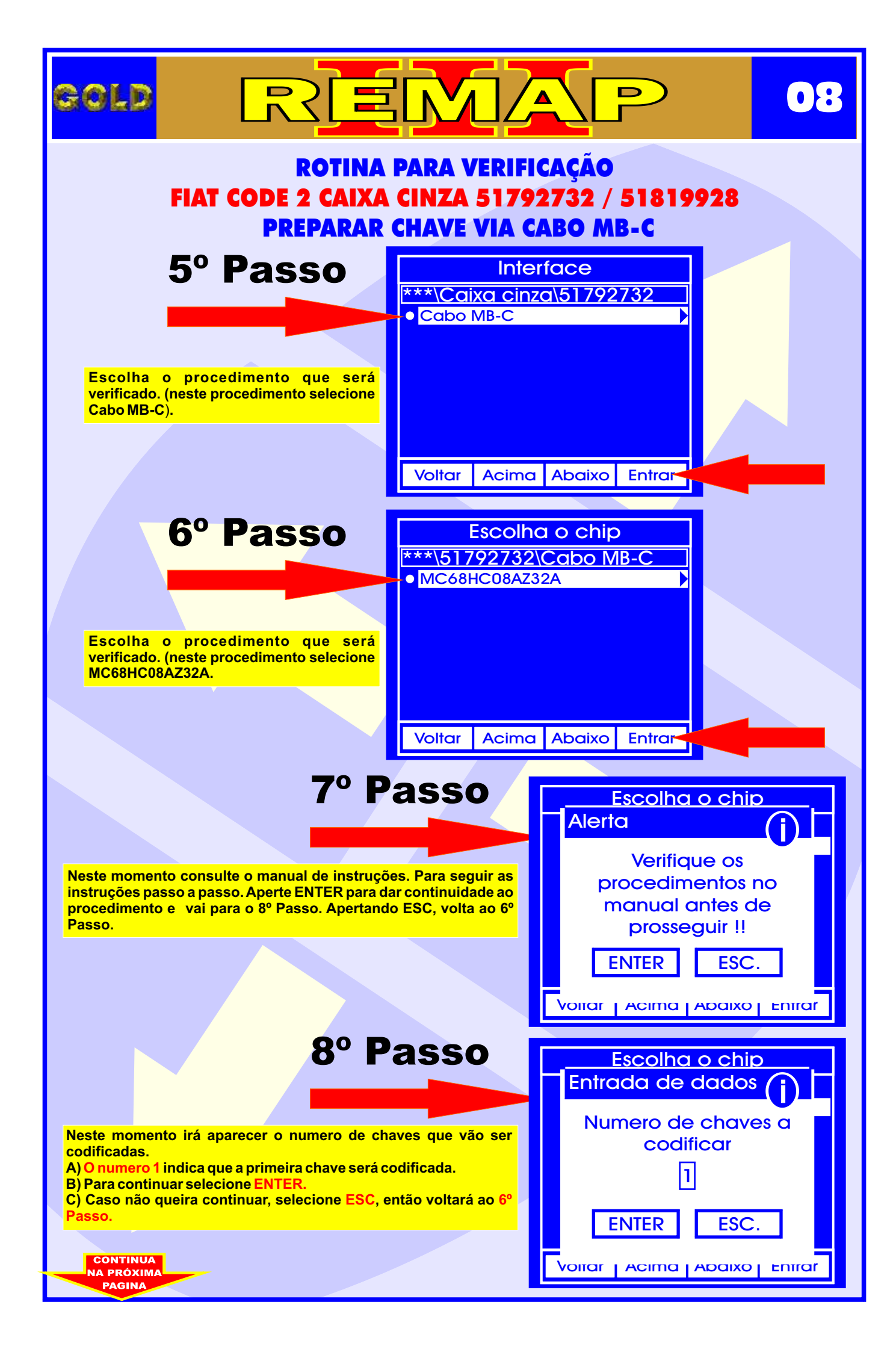

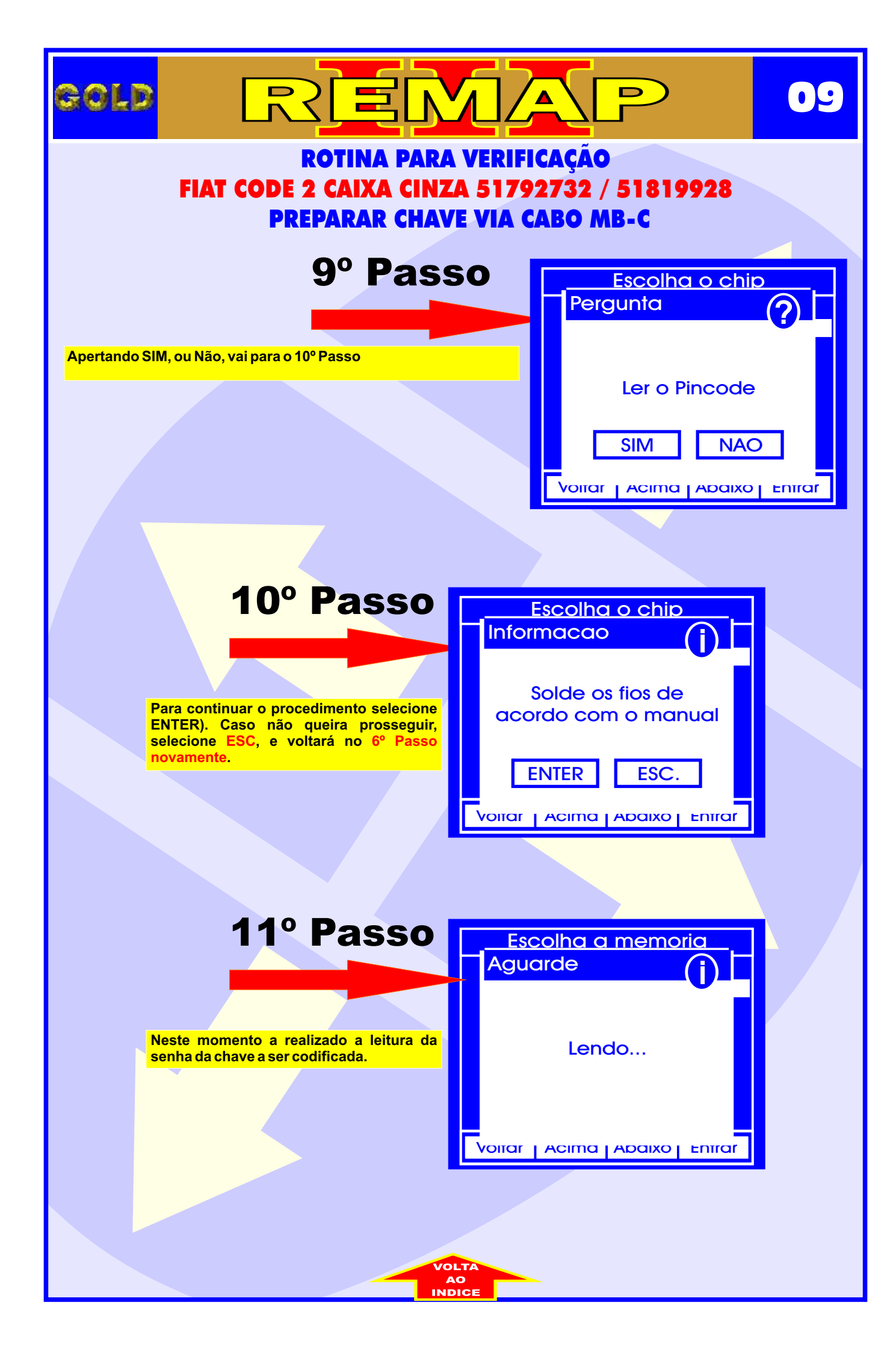

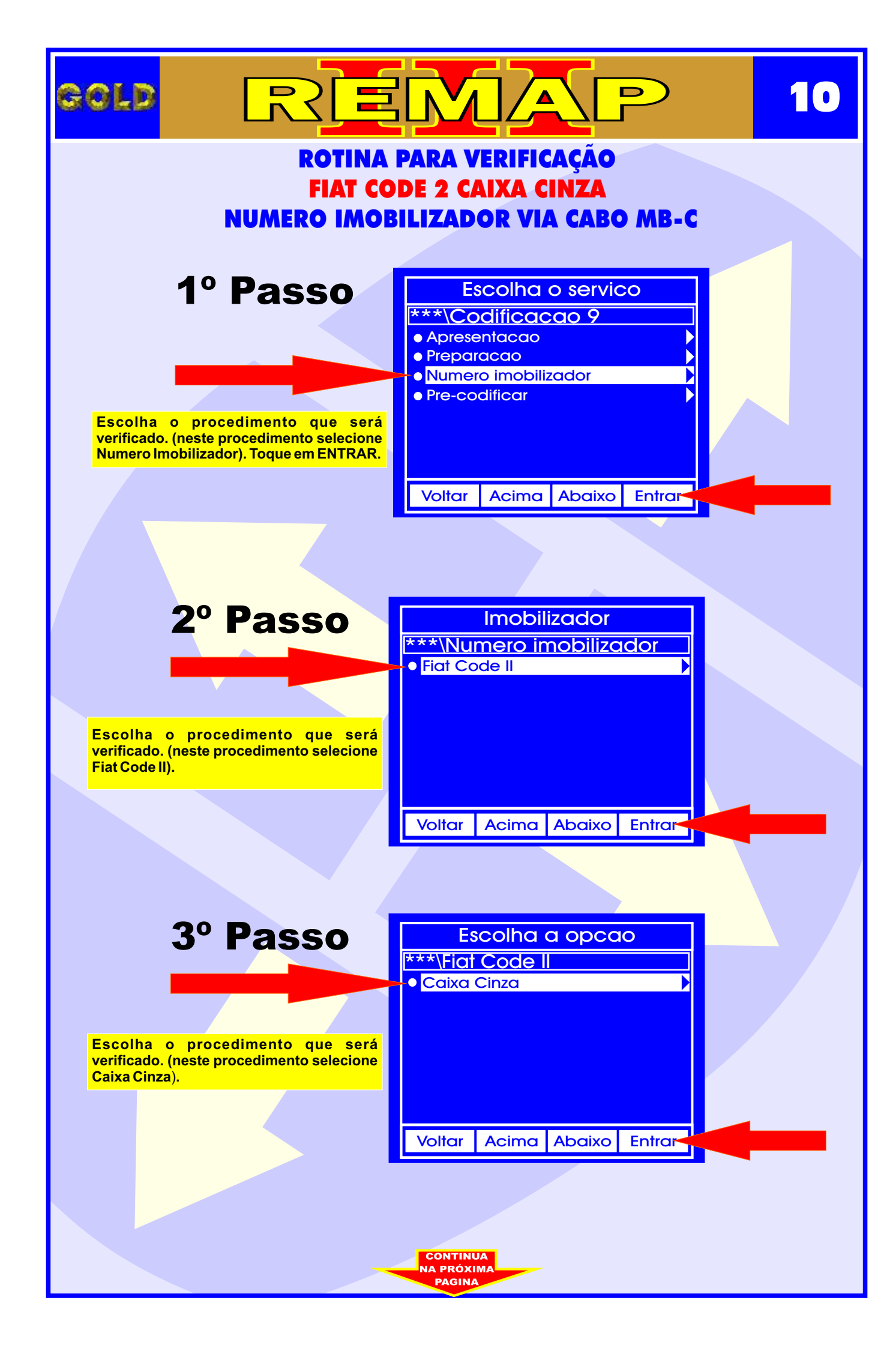

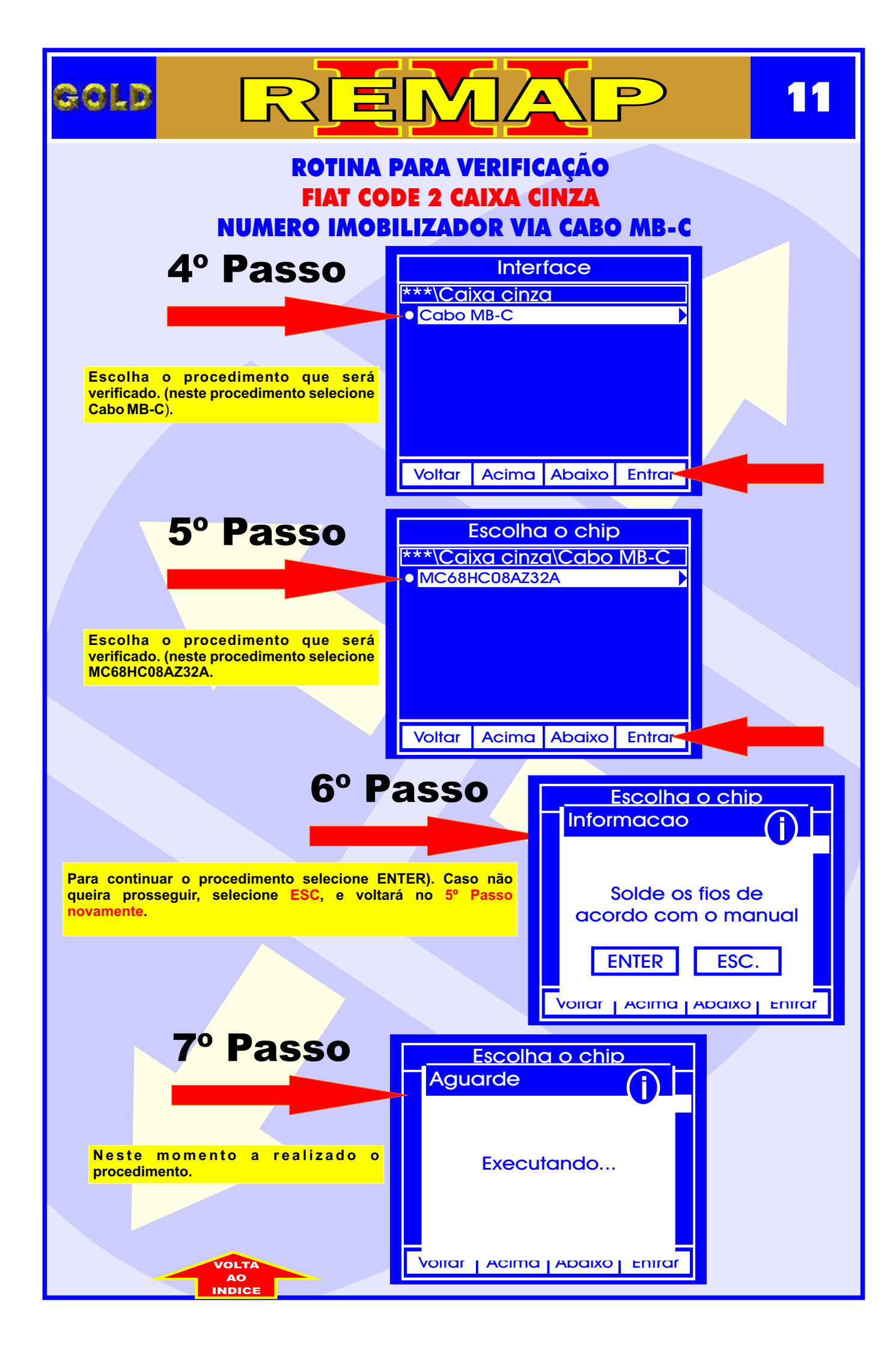

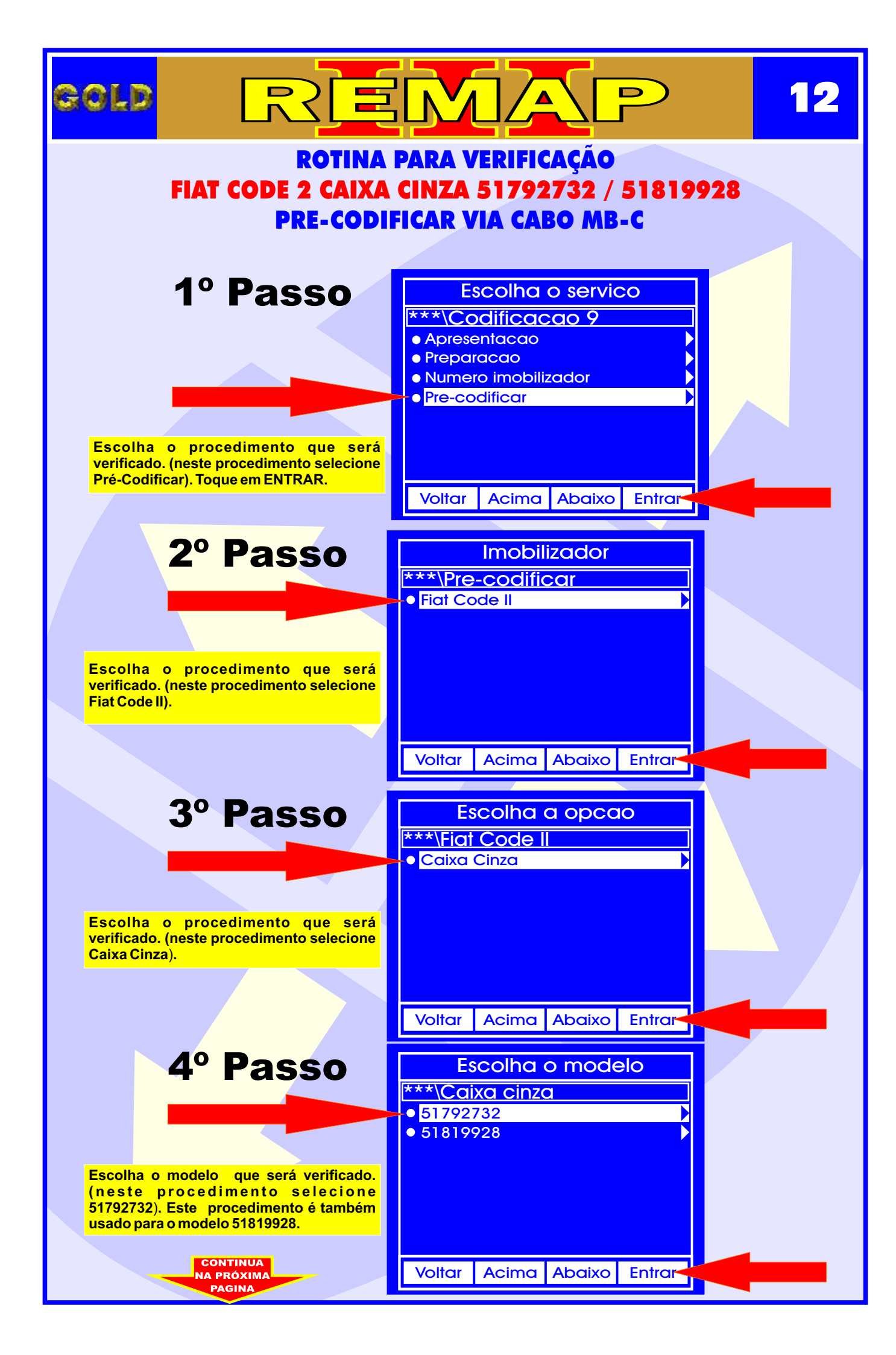

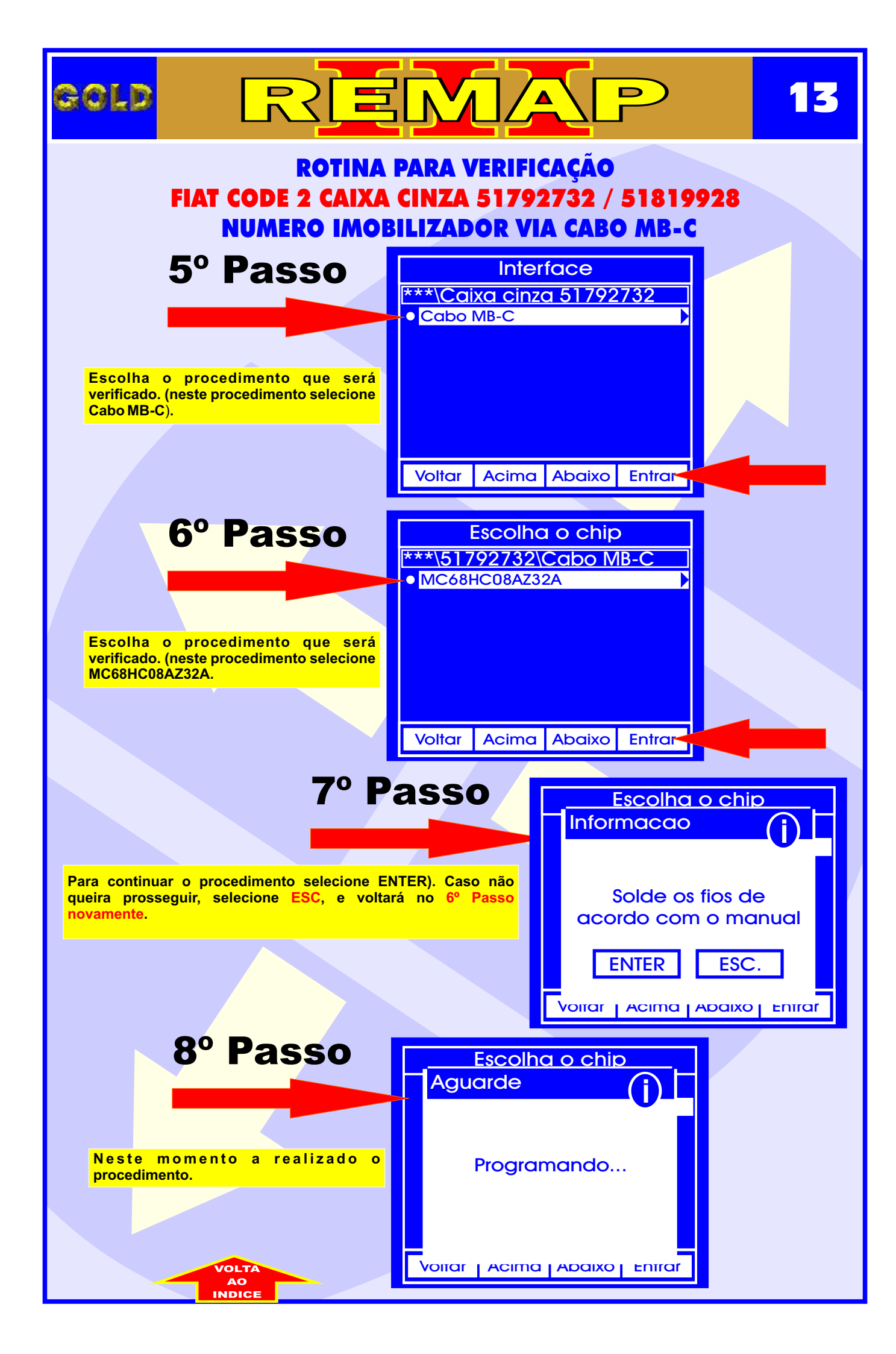

### ILUSTRAÇÃO DO CLONNY CAR E TRANSPONDER ACLOPADO AO REMAP III

14

D

REMA

gold

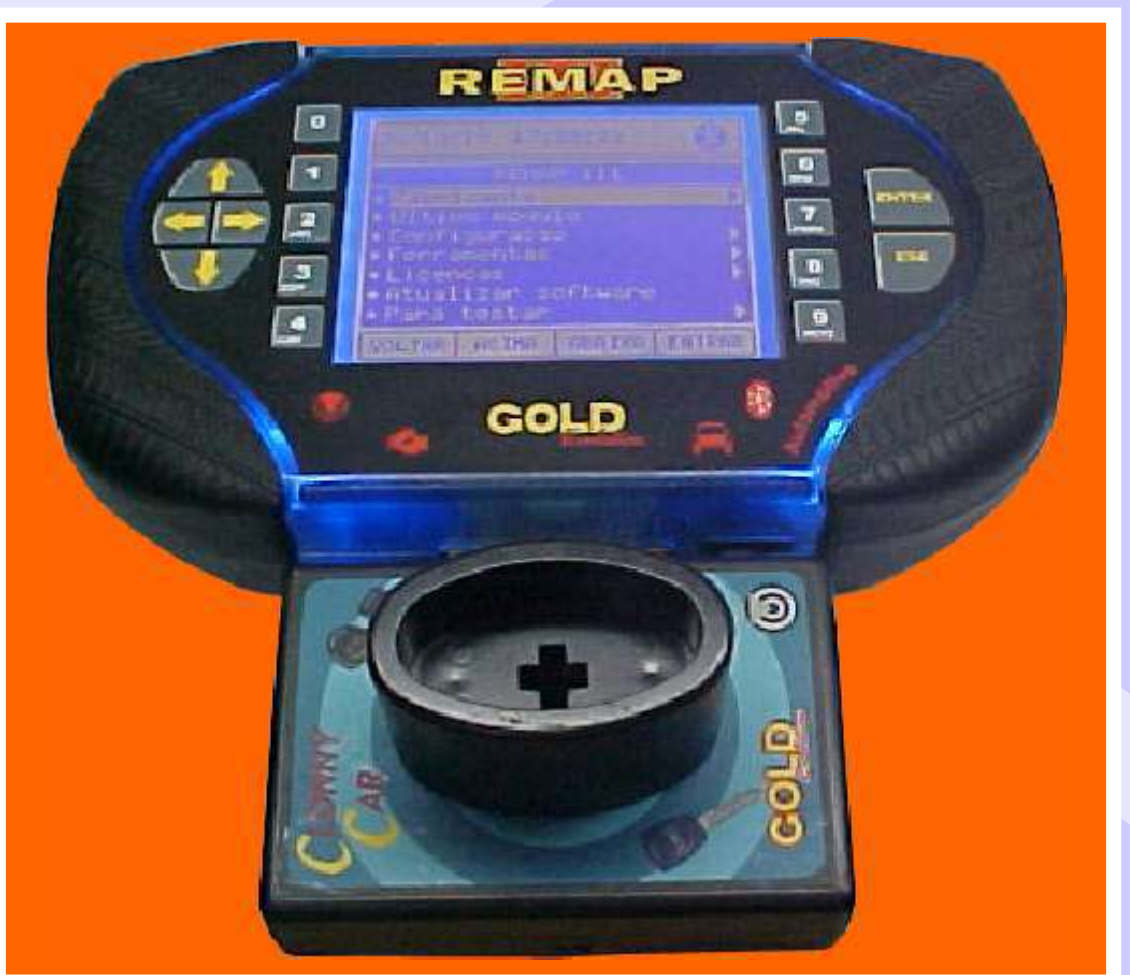

NOTA: Para trabalhar com o Clonny Car e Pinça, tem que está ligado na fonte de alimentação.

#### BOBINA

#### USANDO O TRANSPONDER

Coloque o Transponder com a bobina virada para cima dentro da chave. Após programar no Clonny Car, se necessário for para utilização no veículo, usar a bobina virada para baixo.

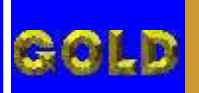

15

#### ROTINA PARA VERIFICAÇÃO FIAT CODE 2 CAIXA CINZA ILUSTRAÇÃO DO IMOBILIZADOR 51792732

D

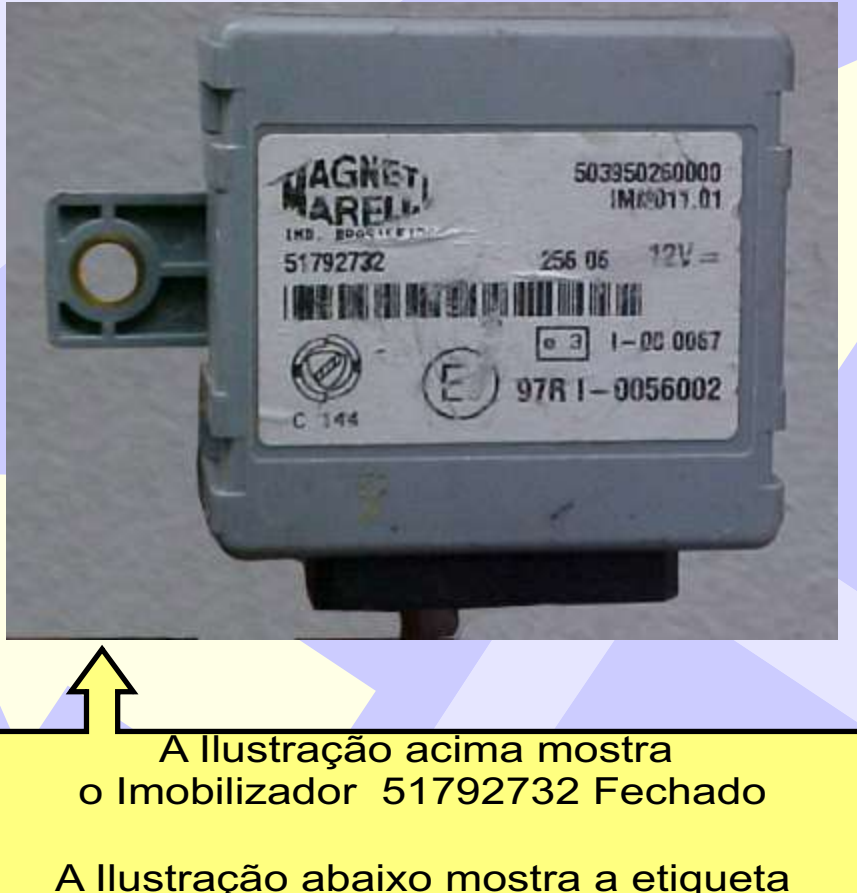

A Ilustração abaixo mostra a etiqueta de Identificação do Imobilizador 51792732

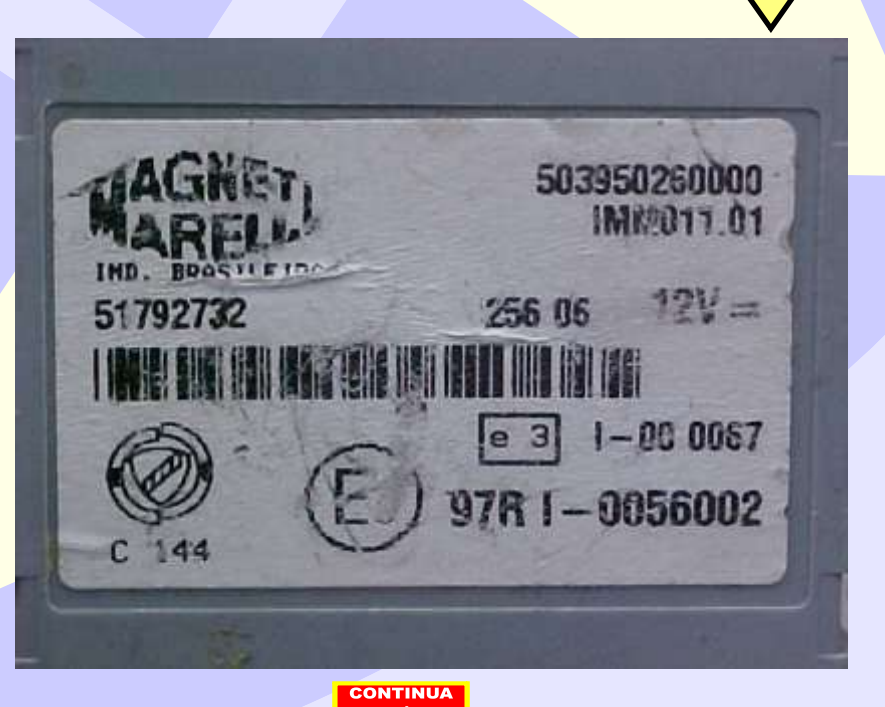

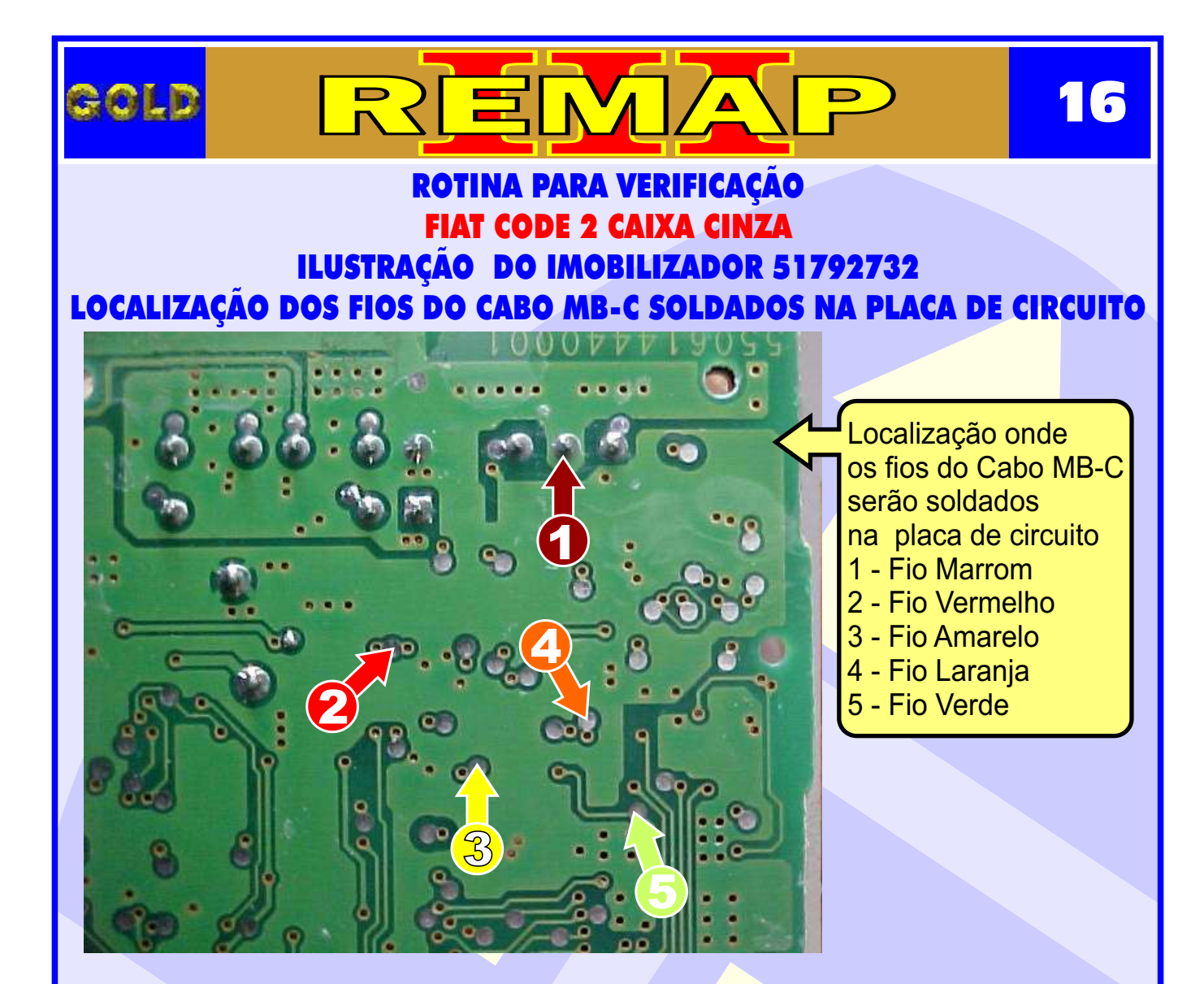

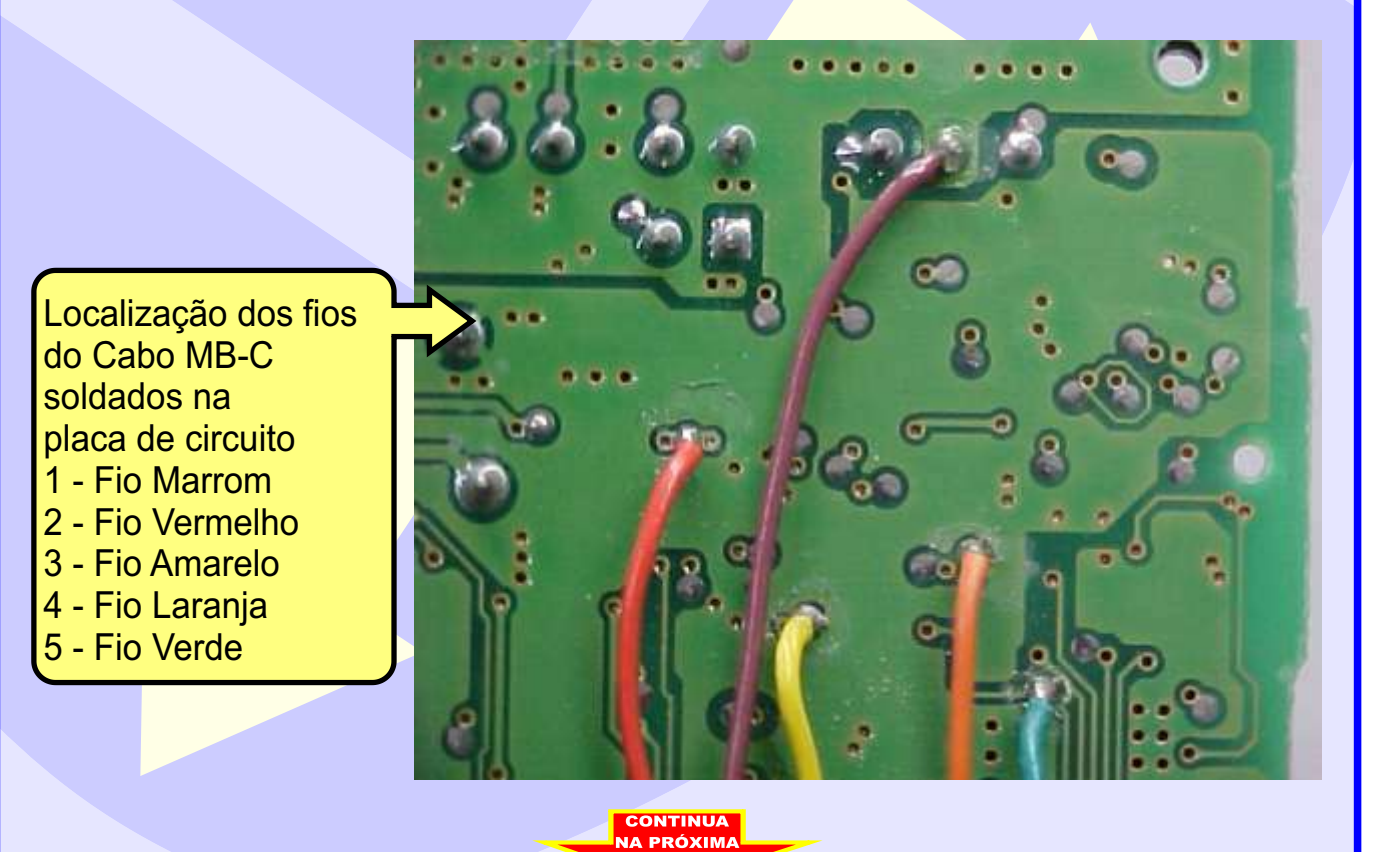

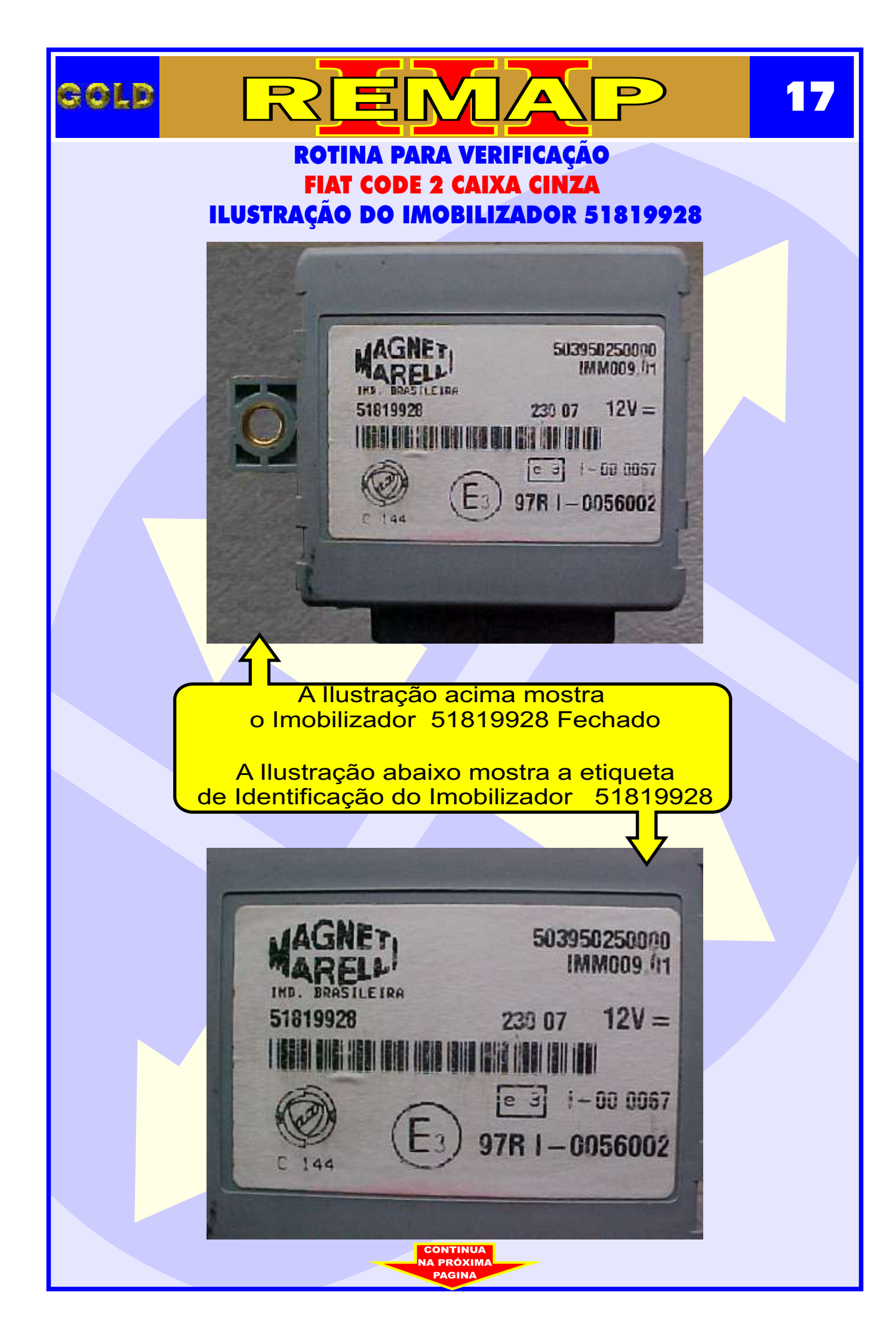

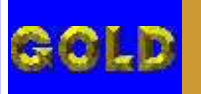

#### ROTINA PARA VERIFICAÇÃO FIAT CODE 2 CAIXA CINZA ILUSTRAÇÃO DO IMOBILIZADOR 51819928 LOCALIZAÇÃO DOS FIOS DO CABO MB-C SOLDADOS NA PLACA DE CIRCUITO

Δ

18

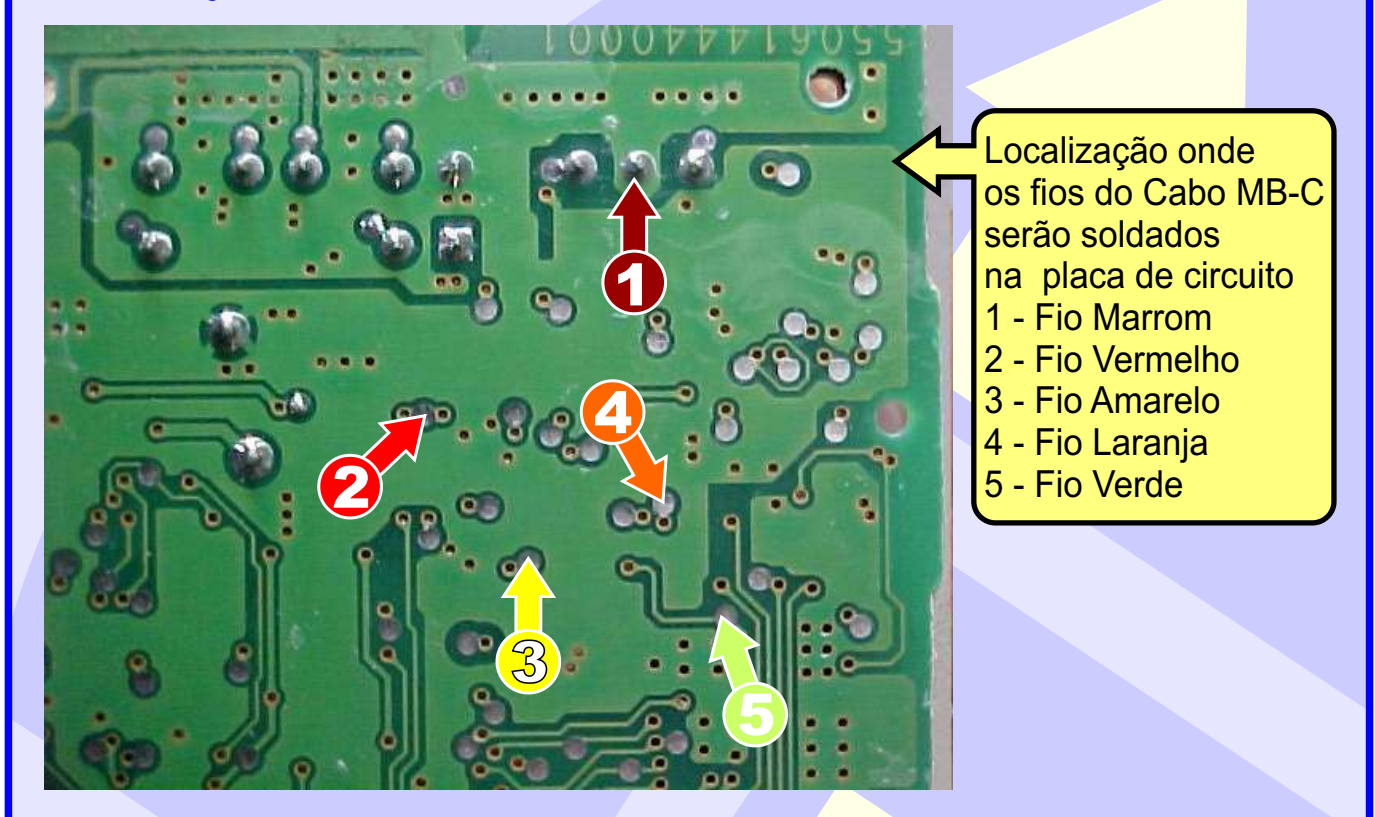

Localização dos fios do Cabo MB-C soldados na placa de circuito 1 - Fio Marrom 2 - Fio Vermelho 3 - Fio Amarelo 4 - Fio Laranja 5 - Fio Verde

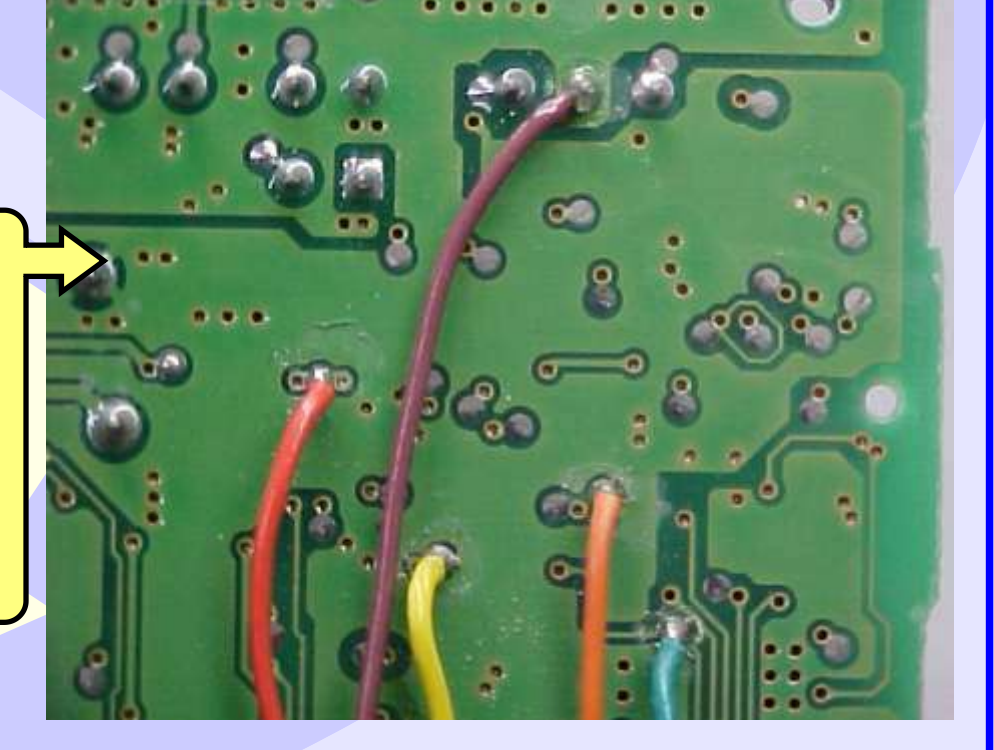

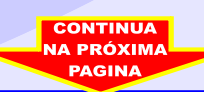

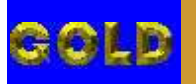

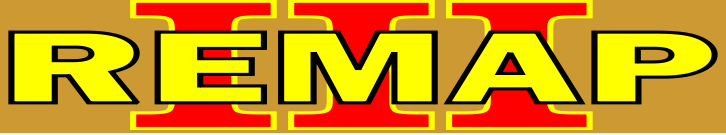

19

#### ROTINA PARA VERIFICAÇÃO FIAT CODE 2 CAIXA CINZA ILUSTRAÇÃO DOS IMOBILIZADORES 51792732 / 51819928

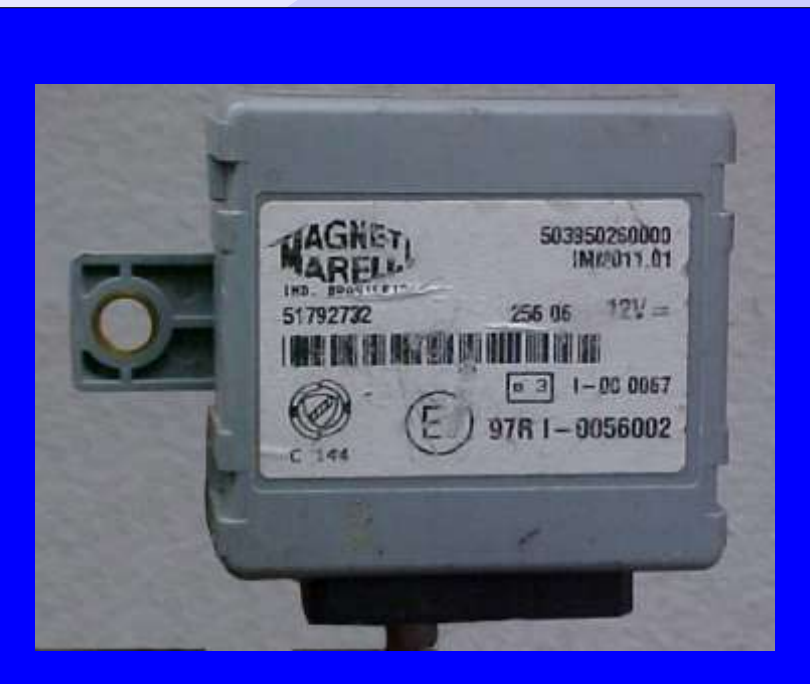

**IMOBILIZADOR 51792732** 

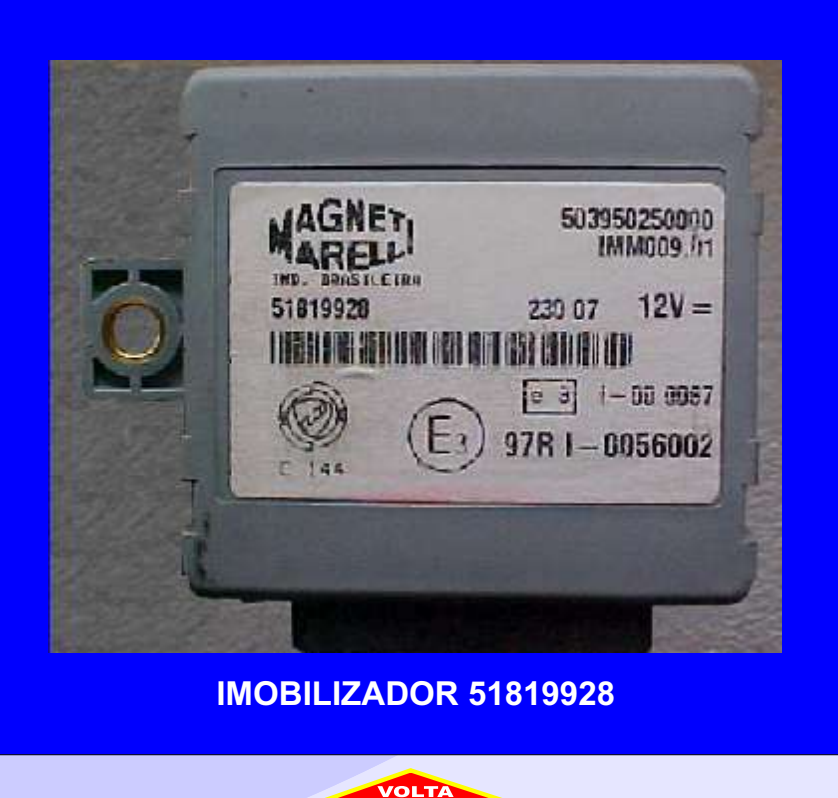